# TRACK YOUR CHALLENGE 60 Manually

### Login

Visit earthhour.org.au and click the login button on top right hand corner and access your dashboard.

# **My Activity**

On the right hand top corner on the drop down or on your dashboard you will see My Acitivity. Click on 'My Activity'

# Log Your Minutes

Scroll down to Add Activity Add date, activity type and duration (mins). Other activity details can be added too but are optional. Click the SAVE CHANGES button.

## **Check Your Page**

The number of minutes you have completed should now show on your fundraising page!

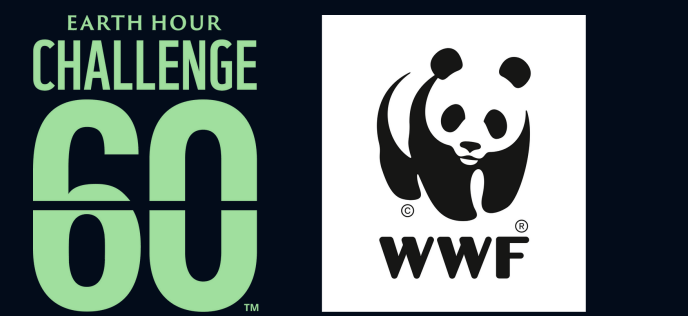